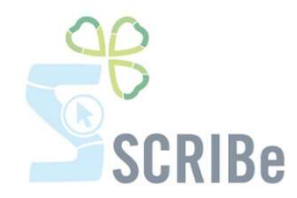

## S'inscrire ou inscrire un Membre à une Formation GUIDES

\_\_\_\_\_

\_\_\_\_\_

## S'inscrire à une Formation Guides S'inscrire en liste d'attente

------

\_\_\_\_\_

Pour toute question, n'hésite pas à contacter <u>scribe@guides.be</u> ou le Carrick au 02/538 40 70.

Tu peux t'inscrire ou inscrire des Animateurs (ou Horizons) de ton Groupe aux Formations organisées par les Guides (voir tableau ci-dessous).

| ormations GUIDES | Fan                | Étape 1 du parcours de Formation GUIDES - Formation pour les Horizons                                  |
|------------------|--------------------|----------------------------------------------------------------------------------------------------|
|                  | Anim1              | Étape 1 du parcours de Formation GUIDES - Formation pour les Animateurs                                |
|                  | Anim2              | Étape 2 du parcours de Formation GUIDES - Formation pour les Animateurs                                |
|                  | Anim3              | Étape 3 du parcours de Formation GUIDES - Formation pour les Animateurs                                |
| Ë                | Carte<br>technique | Étape intermédiaire du parcours de Formation GUIDES - Formation pour les<br>Animateurs et les Horizons |

## S'inscrire à une Formation Guides

Rends-toi sur la fiche du Membre et clique sur le bouton « S'inscrire à une Formation/un évènement ».

|                                  |                   | 🖂 🤍 📽 🏠 🏠 💆 🔛 📕                    |          |              |                           |              |
|----------------------------------|-------------------|------------------------------------|----------|--------------|---------------------------|--------------|
| lembres 🗧                        | Unité*            | ZZ/02_ZZ/02                        |          | Nº de membre | 3072414                   |              |
| Adresse                          | Civilité*         | Mademoiselle                       | -        |              |                           |              |
| Ponction<br>Dersonnes de contect | <u>continee</u>   |                                    |          | Deferret     |                           |              |
| Parcours de formation            | NOM               | ABAJ                               |          | Prenom       | Olave Juliette            |              |
| Historique formation             | Date de naissance | 05/05/1995                         |          | Age          | 20                        |              |
| Historique camps                 | Fonction          | ANR_Animateur responsable          | v        | Groupe       | ZZ/02/N/A                 | *            |
| Liste d'attente                  | Cotisation*       | A_COTISATION PLEINE                | -        |              |                           |              |
|                                  | Sexe              | Féminin                            | -        | Nationalité  | Belgique                  | -            |
|                                  | GSM*              | 99999                              |          | Tél/GSM 2    |                           |              |
|                                  | Email Tiers*      | caroline@guides.be                 |          |              | Email invalide            |              |
|                                  | Email 2           |                                    |          |              |                           |              |
|                                  |                   | Porteur d'un handicap              |          |              |                           |              |
|                                  | Etudes            |                                    | •        | Profession   |                           | -            |
|                                  | Membre*           | Membre                             | *        |              |                           |              |
|                                  | Niveau formation  |                                    | *        |              |                           |              |
|                                  |                   | S'inscrire à une formation / un év | vènement |              | Inscription liste d'atter | te formation |

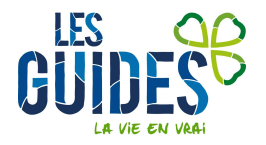

Tu arrives alors sur une fenêtre qui te demande de choisir l'évènement pour lequel tu souhaites réaliser ton inscription :

| Evénement         | •        |
|-------------------|----------|
| Rôle<br>Evénement | <b>*</b> |
|                   |          |

En cliquant sur la flèche verte i à droite d' « Évènement » tu accèdes à un nouvel écran dans lequel tu peux choisir le type de projet, le type d'évènement, le sous-type d'évènement et la période de Formation.

Une fois les filtres appliqués, clique sur 😰 pour voir apparaître les diverses possibilités.

| Evénement                                      | / Mambras 1                | 🕑 İnserirə İndiv     | ndu 🌓                     |                      |                         | •            |
|------------------------------------------------|----------------------------|----------------------|---------------------------|----------------------|-------------------------|--------------|
| Clé de<br>recherche                            |                            |                      | Nom                       |                      | Type de<br>projet       |              |
| Type<br>d'événement                            | ons animateur              | So<br>d'évé          | us-type<br>énement ANIM 1 | <b>~</b>             | Periode<br>Formation    | <b>_</b>     |
| Clé de recherche¢                              | Nom ¢                      | Type de projet÷      | Type d'événeme            | enŧ Sous-type d'évér | nement Nombre participa | ants 🕈 Max P |
| ANIM 1-2014-<br>012296                         | ANIM 1<br>PAQUES 1<br>2014 | FORMATION            | Formations<br>animateur   | ANIM 1               |                         | 33           |
| ANIM 1-2014-<br>012297                         | ANIM 1<br>JUILLET 2014     | FORMATION            | Formations<br>animateur   | ANIM 1               |                         | 13           |
| ANIM 1-2014-<br>012298                         | ANIM 1<br>AOUT 2014        | FORMATION            | Formations<br>animateur   | ANIM 1               |                         | 12           |
| <b>▲</b>                                       |                            |                      |                           |                      |                         | •            |
|                                                |                            |                      |                           |                      |                         | × X          |
| 3 Enregistrement(s) t<br>recherche (% possible | rouvé(s) - Sa<br>e)        | isir les critères de | e                         |                      |                         | 3            |

Choisis la Formation à laquelle tu dois inscrire le Membre en cliquant dessus et valide 💛.

Tu reviens automatiquement sur la fenêtre de base. Tu dois alors sélectionner le **Rôle** qui convient pour cette personne. Il ne te reste plus qu'à valider tes choix.

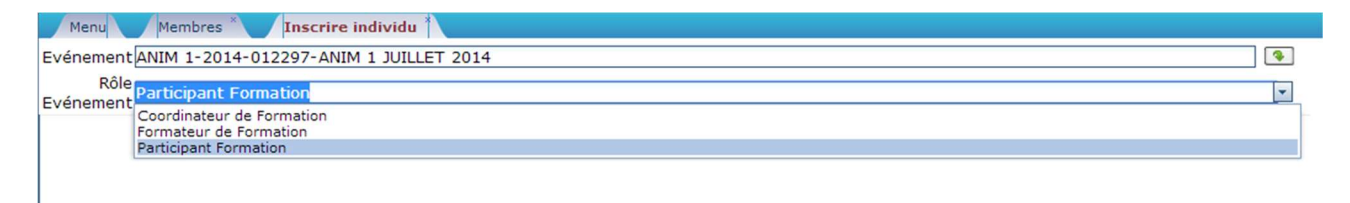

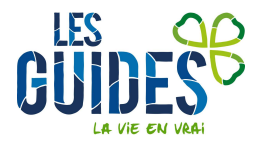

Un nouvel écran et un pop-up apparaissent. Ils te confirment l'inscription.

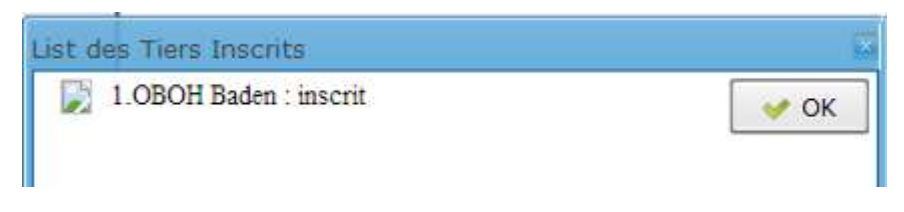

L'inscription est maintenant effective.

Le participant recevra un mail lui confirmant l'inscription à la Formation dans la semaine qui suit.

## S'ínscríre sur une líste d'attente

Si la Formation à laquelle tu souhaites t'inscrire est complète, tu peux t'inscrire sur liste d'attente. Pour ce faire, sélectionne le bouton liste d'attente sur ta fiche tiers.

| Menu Membres ^                            |                                                           |
|-------------------------------------------|-----------------------------------------------------------|
| \land 💽 📑 🕞 📷 😣 🔚                         | 8 🔍 0 🕫 📧 📀 🔅 🖢 😤 🛧 🗶 🗶 📾 🛢 🗳 🤒 🖬 🚧 🖿 🚧                   |
| Membres  Adresse                          | Unité <sup>*</sup> ZZ/02_ZZ/02 N° de<br>membre 3071146    |
| Affiliation Fonction- Instance-<br>Groupe | Civilité Mademoiselle                                     |
| Contact<br>Parcours Formation             | Date de 21/06/1995                                        |
| Inscription Formation                     | Fonction ANR_animateur responsable   Groupe ZZ/02/A/A     |
| Inscription Camps/Action                  | Cotisation <sup>*</sup> A_COTISATION PLEINE               |
|                                           | Sexe Féminin Nationalité Belgique Tél/GSM 2               |
|                                           | Email<br>Tiers* caroline@guides.be                        |
|                                           | Etudes Profession 🔽                                       |
|                                           | Membre <sup>*</sup> Membre d'envoi                        |
|                                           | Niveau<br>formation                                       |
|                                           | S'inscrire à une formation / un évènement Liste d'attente |

Un nouvel écran apparait. Sélectionne l'icône nouveau pour créer un nouvel enregistrement. Des champs à compléter apparaissent.

| Menu        | Maintenance des Evènements V Membres V List attente |   |
|-------------|-----------------------------------------------------|---|
| 9           | 0 🗄 × 🖬 🖉 🔍 🖾 🗇 🛎 🖉 🖉 🖉 🖉 🖉 🚔 🗒 🗮 🕺 🗮 🐼 🖿 🕺         |   |
| Evénement   |                                                     |   |
| Tiers       |                                                     |   |
| Affectation |                                                     | 0 |

En cliquant sur la flèche verte a droite d' « Évènement » tu accèdes à un nouvel écran qui te permet de choisir la Formation pour laquelle tu souhaites t'inscrire en liste d'attente.

Choisis le type de projet, le type d'évènement, le sous-type d'évènement et la période de Formation. Puis, clique sur pour voir apparaître les diverses possibilités.

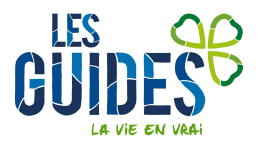

| Evénement                                            |                      |                         |               |                              | (B) (C)   |
|------------------------------------------------------|----------------------|-------------------------|---------------|------------------------------|-----------|
| Clé de<br>recherche                                  | 1                    | Nom                     |               | Type de<br>projet            |           |
| Type<br>d'événement                                  | So<br>d'évé          | us-type<br>Enement      |               | Formation                    | -         |
| Clé de recherche + Nom +                             | Type de projet :     | Type d'événement¢       | Sous-type d'é | vénement Nombre participants | s © Max P |
| • FAN-2014-012293 FAN JUILLET 2014                   | FORMATION            | Formations<br>animateur | FAN           |                              | 22        |
| a                                                    |                      |                         |               |                              | ×         |
| a a                                                  |                      |                         |               |                              | X         |
| 1 Enregistrement(s) trouvé(s) - Sais<br>(% possible) | ir les critères de r | recherche               |               |                              | 1         |

Choisis la Formation à laquelle tu dois t'inscrire en cliquant dessus et valide  $\checkmark$ .

Tu reviens alors automatiquement sur la fenêtre de base.

| Menu        | Maintenance des Evènements ' Membres ' List attente ' |   |
|-------------|-------------------------------------------------------|---|
| 9 0         |                                                       |   |
| Evénement   |                                                       | 9 |
| Tiers       |                                                       |   |
| Affectation |                                                       |   |

En cliquant sur le bouton à droite de « Tiers », tu accèdes à un nouvel écran dans lequel tu encodes ton nom de famille dans la zone de recherche « Tiers ».

B

| Une fois | le filtre | appliqué, | clique sur | pour |
|----------|-----------|-----------|------------|------|
|----------|-----------|-----------|------------|------|

voir apparaitre les diverses possibilités.

| Business Partn              | er Info       |                     |                 |           |         |          |        |              |                          |            | E ×                |
|-----------------------------|---------------|---------------------|-----------------|-----------|---------|----------|--------|--------------|--------------------------|------------|--------------------|
| Clé Unité                   |               |                     | Non             | n Unité [ |         |          |        | т            | iers abaa                |            |                    |
| Contact                     |               |                     | Prénom du c     | ontact [  |         |          |        |              | C ACUT                   |            |                    |
| Clé Section                 |               |                     | Nom S           | Section [ |         |          |        | Groupe de t  | iers                     |            | -                  |
| Fonction                    |               | -                   | A               | dresse [  |         |          |        | Code Po      | stal                     |            |                    |
| Numéro                      |               |                     | Boite p         | oostale [ |         |          |        | Lieu         | ı dit                    |            |                    |
| Exercée dans                |               | -                   | In              | stance [  |         |          | *      |              | Ville                    |            |                    |
| Membre                      |               | •                   | В               | ranche [  |         |          | -      | Clé T        | iers                     |            |                    |
| Clé Unité                   | Tiers nom     | Tiers prénom        | Clé Tiers       |           | Section | Groupe   | \$ Gro | upe de tiers | Fonction                 | Exercée da | ans <del>‡</del> D |
| • ZZ/02                     | ABAA          | Olave               | 3071146         | ZZ/       | 02/A/A  | Aventure | PER    | SONNE        | animateur<br>responsable | ZZ/02      | 2                  |
| 4                           |               |                     |                 |           |         |          |        |              |                          |            | •                  |
| 20                          |               |                     |                 |           |         |          |        |              |                          | <b>~</b>   | ×                  |
| 1 Enregistreme<br>possible) | ent(s) trouvé | (s) - Saisir les cr | ritères de recl | herche (  | %       |          |        |              |                          |            | 1                  |

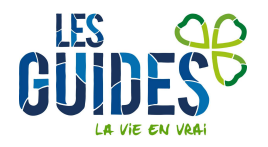

Choisis la bonne personne en cliquant dessus et valide  $\checkmark$ 

Tu reviens automatiquement sur la fenêtre de base. Tu peux alors sélectionner dans la liste déroulante qui concerne l'**affectation** ce qui te convient. Il ne te reste plus qu'à enregistrer pour être mis dans la liste d'attente.

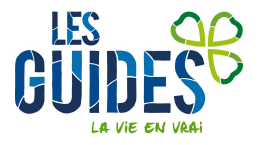